## **Windows Devices**

Right click on the wirless icon in the task bar and select "open Network Sharing Center

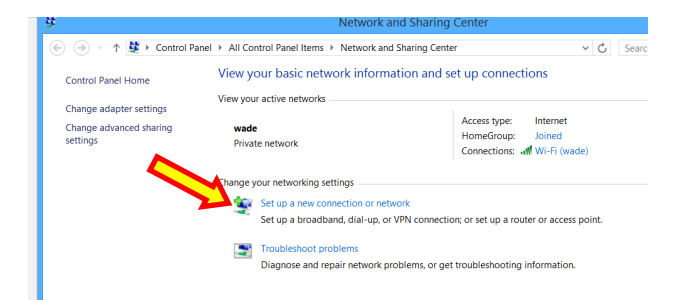

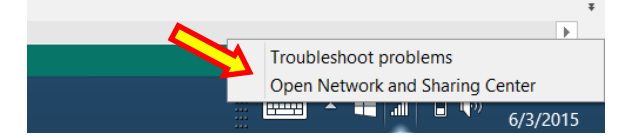

Click "Set up new connection or Network"

Select "Manually Connect....." from the pop up window

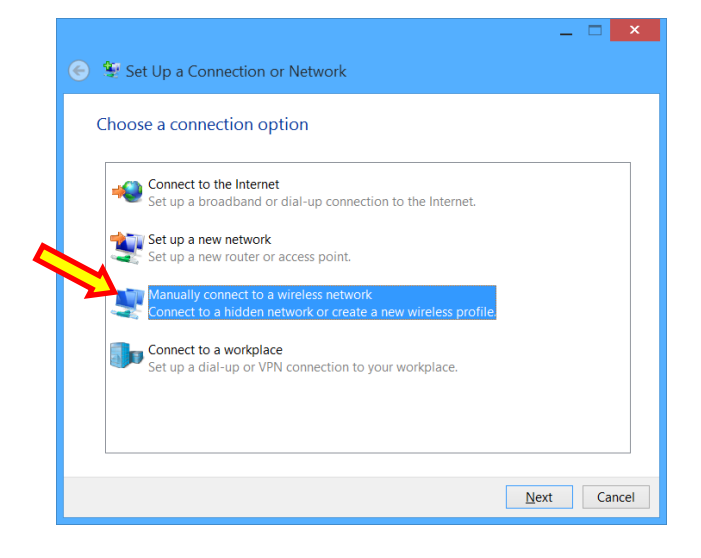

|   | 📀 🚊 Manually conr                                                             | _ 🗆 🗙                                      |  |  |
|---|-------------------------------------------------------------------------------|--------------------------------------------|--|--|
|   | Enter information                                                             | n for the wireless network you want to add |  |  |
|   | Network name:                                                                 | IMG                                        |  |  |
|   | Security type:                                                                | WPA2-Enterprise                            |  |  |
|   | Encryption type:                                                              | AES ~                                      |  |  |
| 9 | Se <u>c</u> urity Key:                                                        | Hide characters                            |  |  |
|   | ✓ Start this conne                                                            | ction automatically                        |  |  |
|   | Connect even if                                                               | the network is not broadcasting            |  |  |
|   | Warning: If you select this option, your computer's privacy might be at risk. |                                            |  |  |
|   |                                                                               |                                            |  |  |
|   |                                                                               |                                            |  |  |
|   |                                                                               | <u>N</u> ext Cancel                        |  |  |

Fill in the Network Name which is

"GHCS-Wireless " (case sensitive).

Use the dropdown security type box and select "WPA2-Enterprise".

Check the "Start this connection automatically" Box.

Click "Next"

Note: Leave the security Key blank

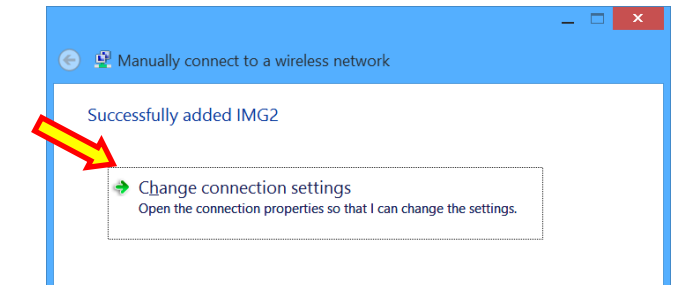

Select the "Security" tab, and then select "Settings".

Select "Change connection settings" from the pop up

| MG2 W                       | ireless Network P              | roperties        | × |
|-----------------------------|--------------------------------|------------------|---|
| Connection Security         |                                |                  |   |
|                             |                                |                  |   |
| Security type:              | WPA2-Enterprise                | ~                |   |
| Encryption type:            | AES                            | $\checkmark$     |   |
|                             |                                |                  |   |
|                             |                                |                  |   |
| Ch <u>o</u> ose a network a | uthentication method:          |                  |   |
| Microsoft: Protecte         | d EAP (PEAP) 🗸 🗸               | <u>S</u> ettings |   |
| time I'm logged             | redentials for this connection | ction each       |   |
| A <u>d</u> vanced setting   | S                              |                  |   |
|                             |                                |                  |   |
|                             | (                              | OK Cancel        |   |

| Protected EAP Properties                                           | >        |
|--------------------------------------------------------------------|----------|
| When connecting:                                                   |          |
| <u>V</u> erify the server's identity by validating the certificate |          |
| Connact to these convers (avamples and son() *) and) con           | <b>.</b> |
|                                                                    | J.       |
|                                                                    |          |
| Trusted <u>R</u> oot Certification Authorities:                    |          |
| AddTrust External CA Root                                          | ^        |
| Baltimore CyberTrust Root                                          |          |
| Certum CA                                                          |          |
| Class 2 Primary CA                                                 |          |
| DigiCert Assured ID Root CA                                        |          |
|                                                                    | ~        |
| Notifications before connecting:                                   |          |
| Tell user if the server's identity can't be verified               | $\vee$   |
|                                                                    |          |
| Select Authentication Method:                                      |          |
| Secured password (EAP-MSCHAP v2)  V Configu                        | re       |
| ✓ Enable <u>Fast</u> Reconnect                                     |          |
| Enforce Network Access Protection                                  |          |
| Disconnect if server does not present cryptobinding TLV            |          |
| Enable Identity Privacy                                            |          |
|                                                                    |          |
| OK Can                                                             | el       |

Uncheck the "Verify the server's Identity..."

## These Steps are only for Peronally owned Window NON-DOMAIN Computers!

| When connecting:                                                                                                    |  |  |  |  |  |  |
|----------------------------------------------------------------------------------------------------|--|--|--|--|--|--|
|                                                                                                    |  |  |  |  |  |  |
| Connect to these servers (examples:srv1;srv2;.*\.srv3\.com): Trusted Root Certification Authorities: AddTrust External CA Root America Online Root Certification Authority 1 Baltimore CyberTrust Root Certum CA Class 2 Primary CA Class 3 Public Primary Certification Authority DigiCert Assured ID Root CA |  |  |  |  |  |  |
| Trusted Root Certification Authorities:  AddTrust External CA Root America Online Root Certification Authority 1 Baltimore CyberTrust Root Certum CA Class 2 Primary CA Class 3 Public Primary Certification Authority DigiCert Assured D Root CA                                                              |  |  |  |  |  |  |
| Trusted Root Certification Authorities:  AddTrust External CA Root America Online Root Certification Authority 1 Baltimore CyberTrust Root Certum CA Class 2 Primary CA Class 3 Public Primary Certification Authority DigiCert Assured ID Root CA                                                             |  |  |  |  |  |  |
| Trusted Root Certification Authorities:  AddTrust External CA Root America Online Root Certification Authority 1 Baltimore CyberTrust Root Certum CA Class 2 Primary CA Class 3 Public Primary Certification Authority DigiCert Assured ID Root CA                                                             |  |  |  |  |  |  |
| AddTrust External CA Root  America Online Root Certification Authority 1 Baltimore CyberTrust Root Certum CA Class 2 Primary CA Class 3 Public Primary Certification Authority DigiCert Assured ID Root CA                                                                                                    |  |  |  |  |  |  |
| America Online Root Certification Authority 1 Baltimore CyberTrust Root Certum CA Class 2 Primary CA Class 3 Public Primary Certification Authority DiglCert Assured ID Root CA                                                                                                    |  |  |  |  |  |  |
| Baltimore CyberTrust Root Certum CA Class 2 Primary CA Class 3 Public Primary Certification Authority DigiCert Assured ID Root CA                                                                                                    |  |  |  |  |  |  |
| Certum CA Class 2 Primary CA Class 3 Public Primary Certification Authority DigiCert Assured ID Root CA                                                                                                    |  |  |  |  |  |  |
| Class 2 Primary CA Class 3 Public Primary Certification Authority DigiCert Assured ID Root CA                                                                                                    |  |  |  |  |  |  |
| Class 3 Public Primary Certification Authority DigiCert Assured ID Root CA                                                                                                    |  |  |  |  |  |  |
| DigiCert Assured ID Root CA                                                                                                    |  |  |  |  |  |  |
|                                                                                                    |  |  |  |  |  |  |
|                                                                                                    |  |  |  |  |  |  |
| Notifications before connecting:                                                                                                    |  |  |  |  |  |  |
| Tell user if the server's identity can't be verified $$                                                                                                    |  |  |  |  |  |  |
|                                                                                                    |  |  |  |  |  |  |
| Select Authentication Method:                                                                                                    |  |  |  |  |  |  |
| Secured password (EAP-MSCHAP v2)  V Configure                                                                                                    |  |  |  |  |  |  |
| ✓ Enable Fast Reconnect                                                                                                    |  |  |  |  |  |  |
| England Fast Record Protection     England Network Access Protection                                                                                                    |  |  |  |  |  |  |
| Disconnect if server does not present contabinding TW                                                                                                    |  |  |  |  |  |  |
| Enable Identity Brivan                                                                                                    |  |  |  |  |  |  |
|                                                                                                    |  |  |  |  |  |  |
|                                                                                                    |  |  |  |  |  |  |
| OK Cancel                                                                                                    |  |  |  |  |  |  |

Additional steps for domain devices:

Click the "Configure" Button and from the pop-up UNcheck the box "automatically use my windows logon...."

Click ok, and OK again

| EAP MSCHA                                                                                                    | Pv2 Properties                                                                                                    |   |
|----------------------------------------------------------------------------------------------------|----------------------------------------------------------------------------------------------------|---|
| When connecting:                                                                                                    |                                                                                                    |   |
|                                                                                                    |                                                                                                    |   |
| Automatically use my password (and domain                                                                                                    | Windows logon name and<br>n if any).                                                                                                    |   |
| ОК                                                                                                    | Cancel                                                                                                    |   |
|                                                                                                    |                                                                                                    |   |
| testy Wireless Net                                                                                                    | work Properties                                                                                                    |   |
| Connection Security                                                                                                    |                                                                                                    |   |
| Security type: WPA2-Enter                                                                                                    | prise V                                                                                                    |   |
| Encryption type: AES                                                                                                    | <b>~</b>                                                                                                    |   |
|                                                                                                    |                                                                                                    |   |
|                                                                                                    |                                                                                                    |   |
| Choose a network authentication<br>Microsoft: Protected EAP (PEAP                                                                                      | Advanced settings                                                                                                    | × |
| Choose a network authentication<br>Microsoft: Protected EAP (PEAP<br>Remember my credentials for                                                       | Advanced settings                                                                                                    | × |
| Choose a network authentication<br>Microsoft: Protected EAP (PEAP<br>Remember my credentials for<br>time I'm logged on                                 | Advanced settings                                                                                                    | × |
| Choose a network authentication<br>Microsoft: Protected EAP (PEAP<br>Remember my credentials for<br>time I'm logged on                                 | Advanced settings 802.1X settings 802.11 settings Specify authentication mode: User or computer authenticatior V Save credentials                                                                                                    | × |
| Choose a network authentication<br>Microsoft: Protected EAP (PEAP<br>✓ Remember my credentials fo<br>time I'm logged on                                | Advanced settings 802.1X settings 802.1X settings  Secify authentication mode: User or computer authentication User or computer authentication Computer authentication Computer authentication                                                                                                    | × |
| Choose a network authentication<br>Microsoft: Protected EAP (PEAP<br>✓ Remember my credentials for<br>time I'm logged on<br>Advanced settings          | Advanced settings 802.1X settings 802.1X settings  Specify authentication mode: User or computer authentication User or computer authentication Computer authentication User authentication Guest authentication Guest authentication                                                                                                    | × |
| Ch <u>o</u> ose a network authentication<br>Microsoft: Protected EAP (PEAP<br>✓ Remember my credentials for<br>time I'm logged on                      | Advanced settings  802.1X settings  802.1X settings  9 9 9 9 9 9 9 9 9 9 9 9 9 9 9 9 9 9                                                                                                    | × |
| Choose a network authentication<br>Microsoft: Protected EAP (PEAP<br>✓ Remember my credentials for<br>time I'm logged on<br>Advanced settings          | Advanced settings 802.11 settings                                                                                                    | × |
| Ch <u>o</u> ose a network authentication<br>Microsoft: Protected EAP (PEAP<br>✓ Remember my credentials for<br>time I'm logged on<br>Advanced settings | Advanced settings  802.1X settings  802.1X settings  802.11 settings  Specify authentication mode:  User or computer authentication User or computer authentication User authentication User authentication User authentication Guest authentication Guest authentica | × |
| Ch <u>o</u> ose a network authentication<br>Microsoft: Protected EAP (PEAP<br>✓ Remember my credentials for<br>time I'm logged on<br>Advanced settings | Advanced settings  802.1X settings  802.1X settings    Secify authentication mode:  User or computer authentication User or computer authentication Computer authentication User authentication Guest authentication Guest  | × |
| Choose a network authentication<br>Microsoft: Protected EAP (PEAP<br>✓ Remember my credentials for<br>time I'm logged on<br>Advanced settings          | Advanced settings 802.1X settings 802.1X settings 802.11 settings  Specify authentication mode: User or computer authentication User or computer authentication User authentication User authentication Guest authentication Guest authenticati  | × |
| Ch <u>o</u> ose a network authentication<br>Microsoft: Protected EAP (PEAP                                                                             | Advanced settings                                                                                                    | × |
| Choose a network authentication<br>Microsoft: Protected EAP (PEAP                                                                                      | Advanced settings         802.1X settings         Specify authentication mode:         User or computer authentication Computer authentication         User or computer authentication         User or computer authentication         Guest authentication         Guest authentication         © Perform immediately before user logon         Perform immediately after user logon         Maximum delay (seconds):         10         Image: Sign on         This network uses separate virtual LANs for machine and user authentication                                                                                                    | × |
| Ch <u>o</u> ose a network authentication<br>Microsoft: Protected EAP (PEAP                                                                             | Advanced settings         802.1X settings         802.11 settings         Specify authentication mode:         User or computer authentication         User or computer authentication         User or computer authentication         User or computer authentication         User or computer authentication         Computer authentication         Guest authentication         Guest authentication         Cuest authentication         Perform immediately before user logon         Perform immediately after user logon         Maximum delay (seconds):         10         Image: Allow additional dialogs to be displayed during single sign on         This network uses separate virtual LANs for machine and user authentication                                                                                                    | × |
| Ch <u>o</u> ose a network authentication<br>Microsoft: Protected EAP (PEAP                                                                             | B02.1X settings       802.11 settings         Specify authentication mode:         User or computer authentication         User or computer authentication         Computer authentication         User authentication         Guest authentication         Guest authentication         Perform immediately before user logon         Maximum delay (seconds):         10         Image: Allow additional dialogs to be displayed during single sign on         This network uses separate yirtual LANs for machine and user authentication                                                                                                    | × |
| Choose a network authentication<br>Microsoft: Protected EAP (PEAP                                                                                      | Advanced settings         802.1X settings         Image: Specify authentication mode:         Image: Specify authentication mode:         Image: Specify authent                                                                                                    | × |

ОК

Cancel

Back at the Security Tab, Click "Advanced Settings"

On the Advanced settings pop-up, check the "Specify authentication mode" and also select "User authentication" from the drop down list.

Click "OK, and OK again and then close the connection setting. You must now log off and then back on or restart your computer for the settings to take effect.